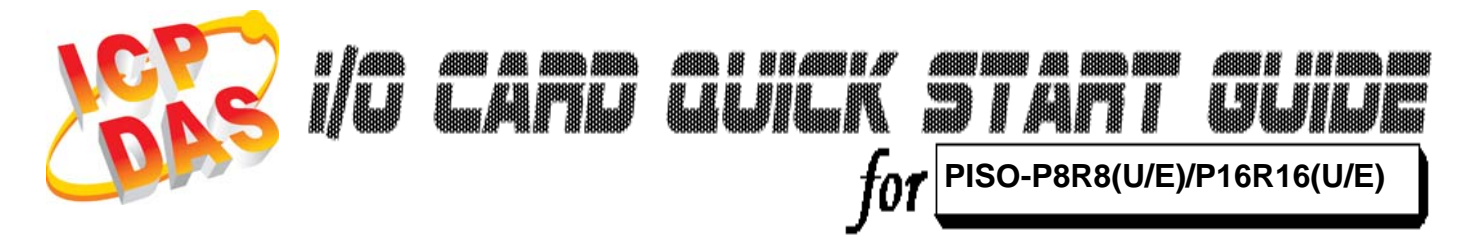

Language Version Update English V1.1 Feb.2009

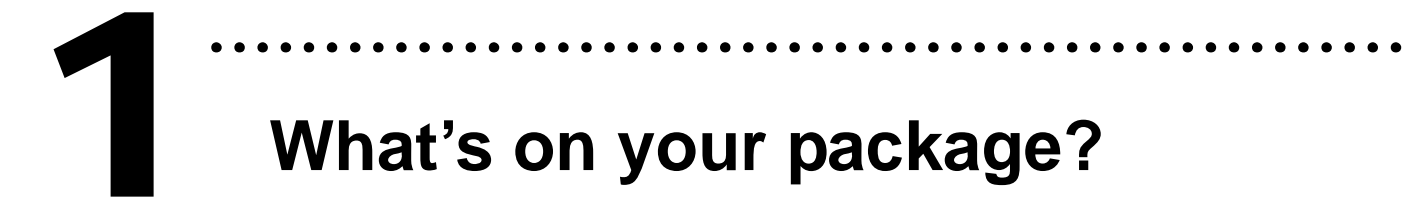

- One PISO-P8R8(U/E)/P16R16(U/E) series card
- One companion PCI CD (V4.2 or later)
- One Quick Start Guide(This document)

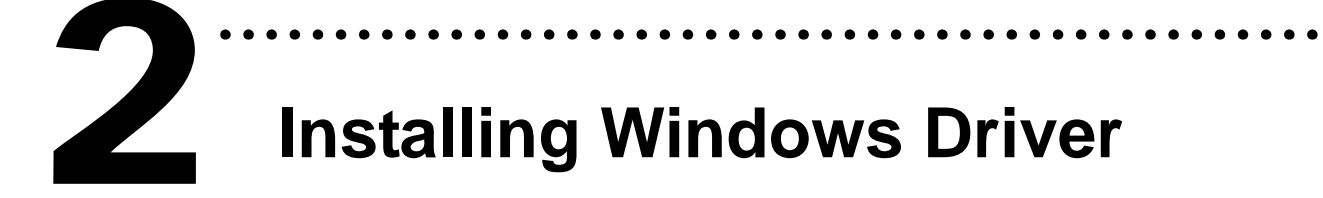

Follow those steps:

1. Setup the Windows driver.

You can get the driver from:

CD:\NAPDOS\PCI\PISO-DIO\DLL\_OCX\Driver\

http://ftp.icpdas.com/pub/cd/iocard/pci/napdos/pci/piso-dio/dll\_ocx /driver/

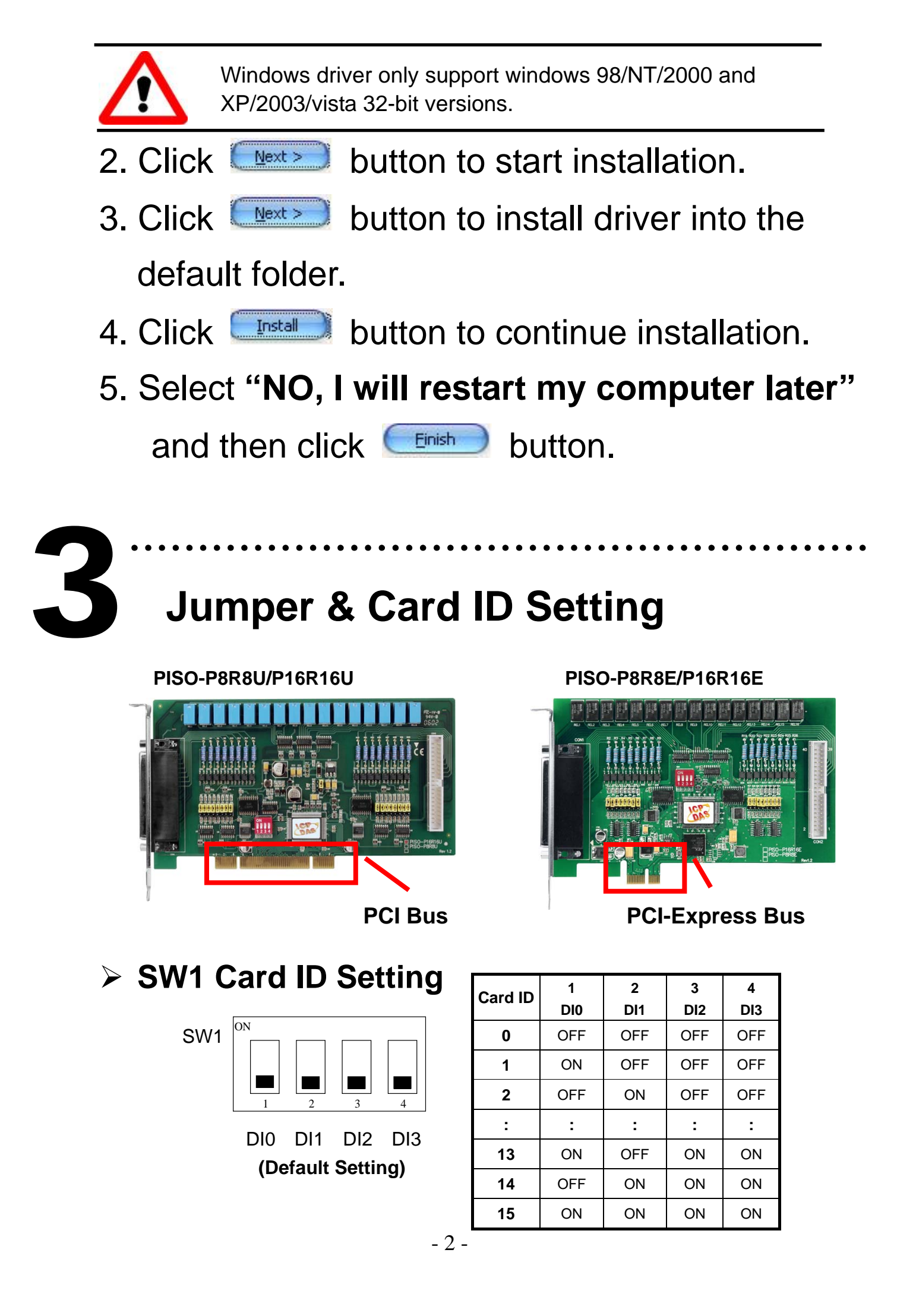

| Jumper | Channel | Jumper | Channel |
|--------|---------|--------|---------|
| JP1    | DI0     | JP9    | DI8     |
| JP2    | DI1     | JP10   | DI9     |
| JP3    | DI2     | JP11   | DI10    |
| JP4    | DI3     | JP12   | DI11    |
| JP5    | DI4     | JP13   | DI12    |
| JP6    | DI5     | JP14   | DI13    |
| JP7    | DI6     | JP15   | DI14    |
| JP8    | DI7     | JP16   | DI15    |

## AC Filter Jumpers

 $\begin{array}{c}1\\2\\3\end{array}$ 

Without Filter For DC Signal (Default Setting)

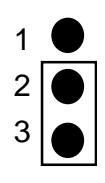

With AC Filter For **AC** Signal

# Installing Hardware on PC

Follow those steps:

- 1. Shut down and power off your computer.
- 2. Remove all covers from the computer.
- 3. Select an empty PCI slot or PCI-Express slot.
- Plug the PISO-P8R8U/P16R16U card into PCI slot, Plug the PISO-P8R8E/P16R16E into PCI-Express slot.
- 5. Replace the PC covers.
- 6. Power on the computer.

After powering-on the computer, the Plug&Play card could work immediately.

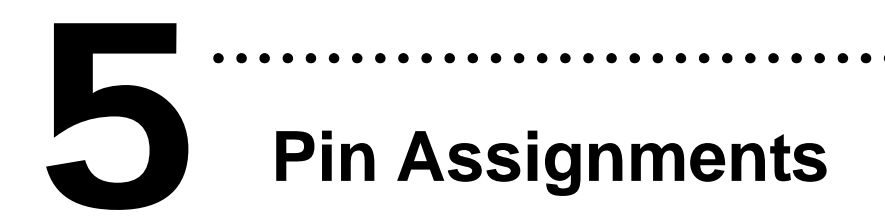

#### **CON1 Pin Assignments**

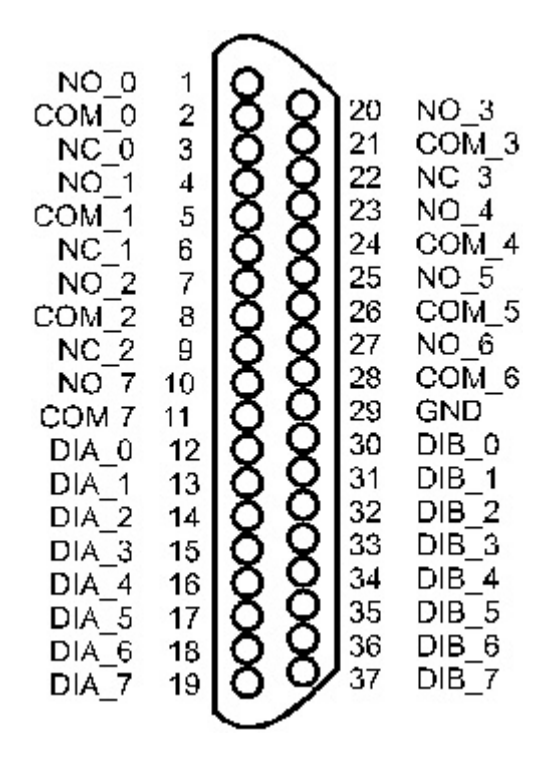

#### **CON2** Pin Assignments

#### **CON2** Pin Assignments

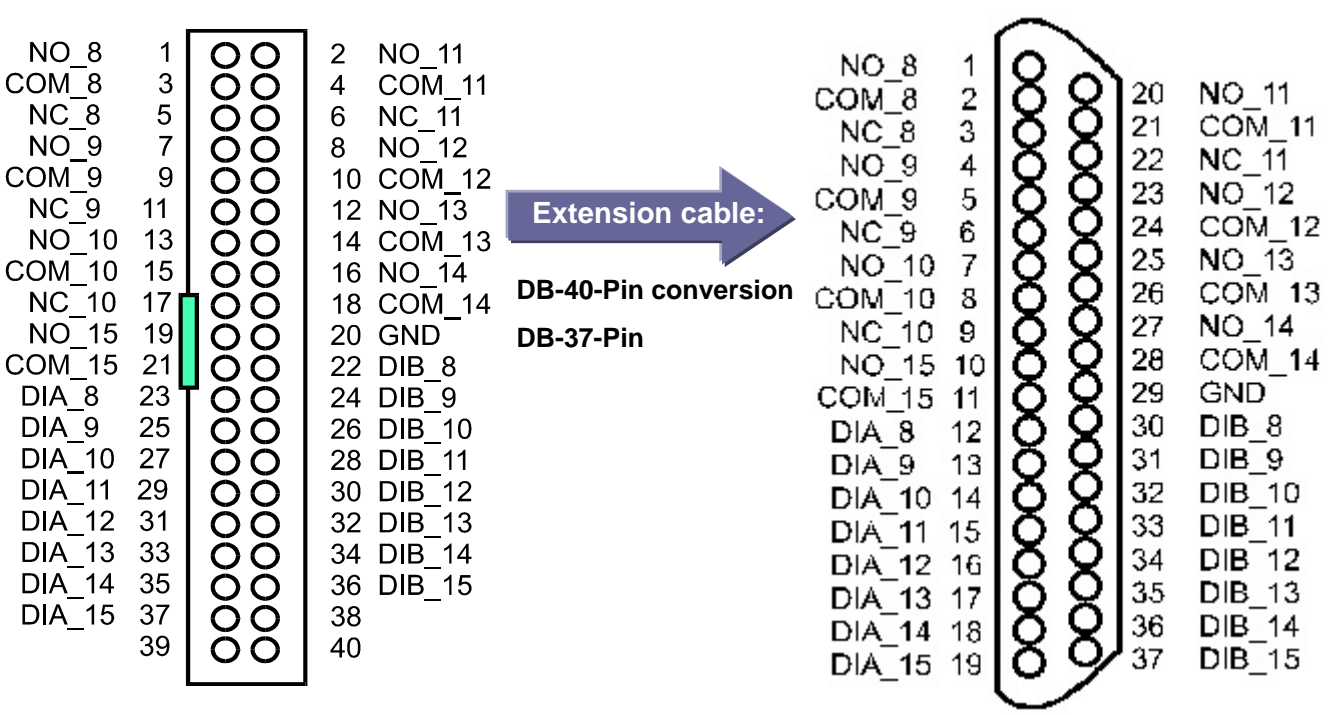

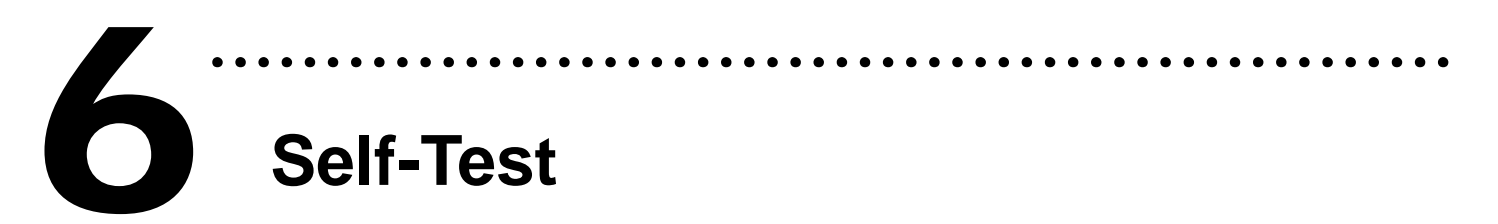

- 1. Prepare for device:
- DN-37(Optional) wiring terminal board.
- Exterior power supply device. For example: DP-665(Optional)
- 2. Use DN-37 to connect the board CON1.
- 3. Supply the <u>External Power +24 V</u> to <u>CON1.NO0</u> ...... Supply the <u>External Power +24 V</u> to <u>CON1.NO7</u>
- 4. Supply the <u>External Power GND</u> to <u>CON1.GND</u> and <u>CON1.DIB0..... CON1.DIB7.</u>
- 5. Connect the <u>CON1.COM0</u> with <u>CON1.DIA0</u> ...... Connect the <u>CON1.COM7</u> with <u>CON1.DIA7</u>.

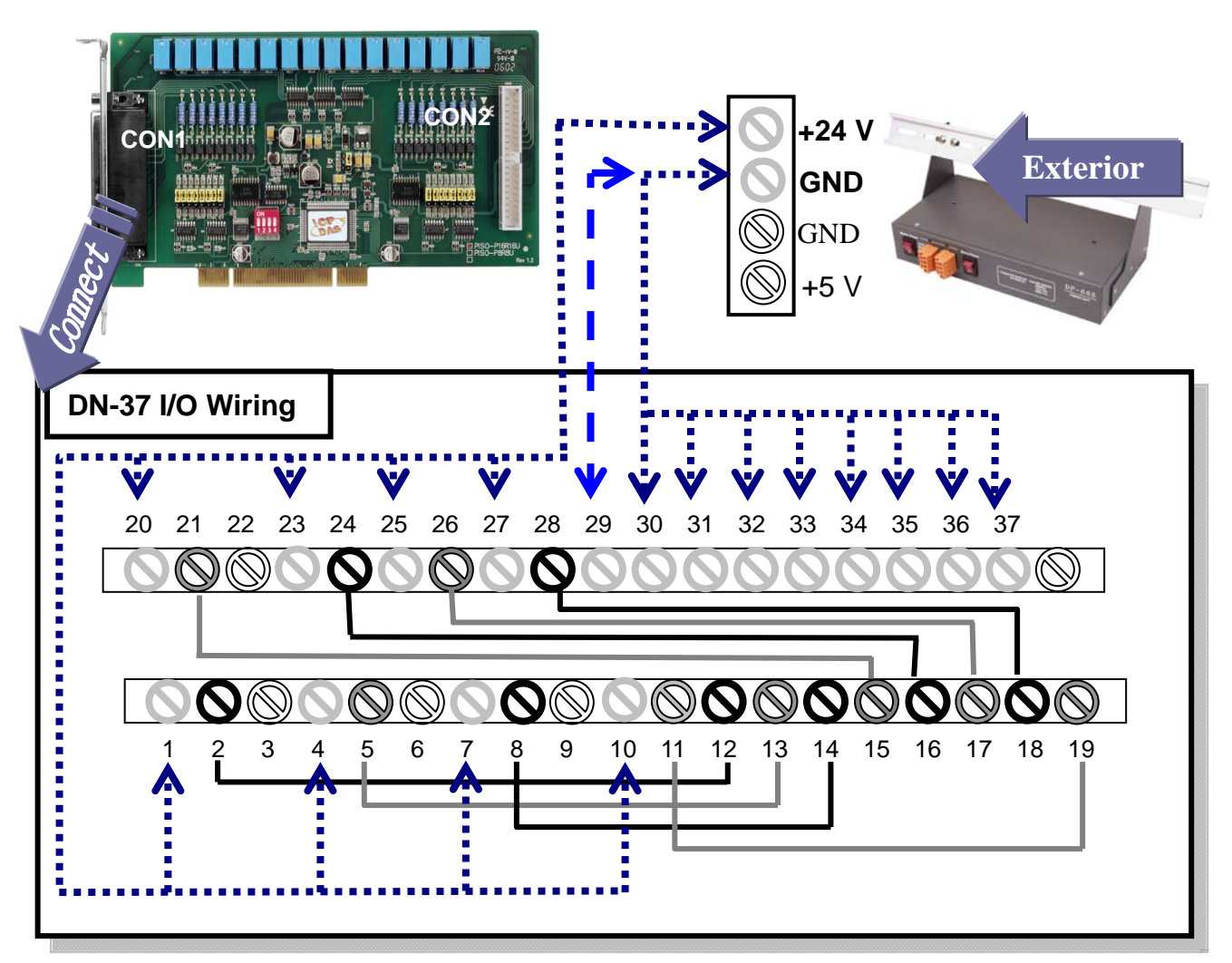

6. Run the PISO-P8R8(U/E)/P16R16(U/E) sample

program. Get the file from:

CD:\NAPDOS\PCI\PISO-DIO\DLL\_OCX\Demo\

http://ftp.icpdas.com/pub/cd/iocard/pci/napdos/pci/piso-dio/dll\_ocx/demo/

7. Check number of the PISO-P8R8(U/E)/P16R16(U/E) and test DIO(0-7) function.

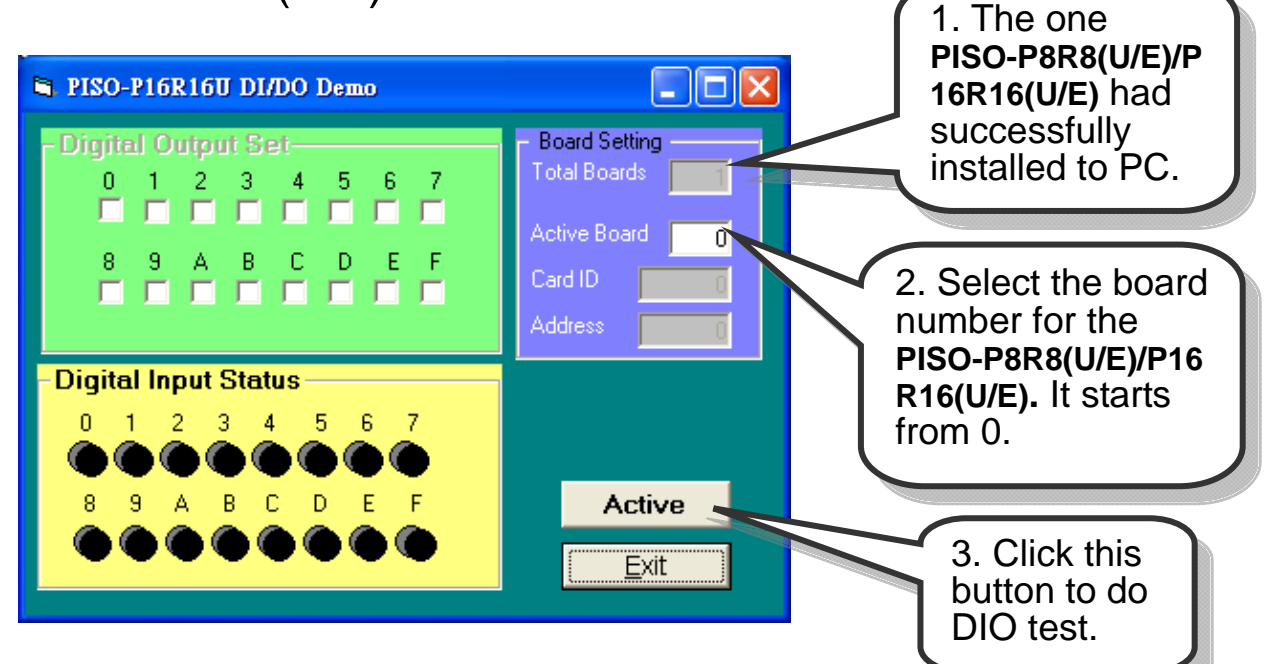

## 8. Get DIO(0-7) function test result.

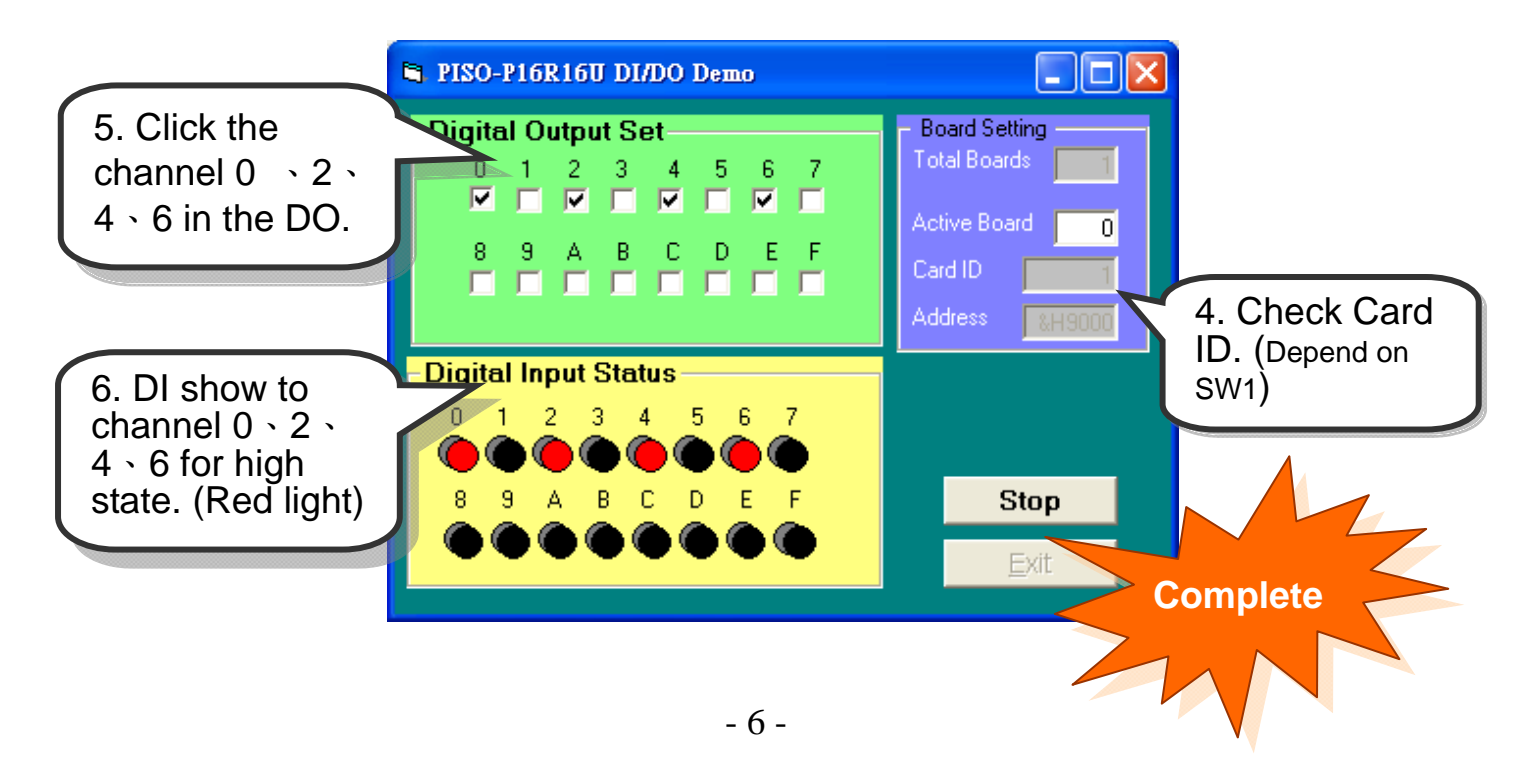

## **Additional Information**

## ✓ PISO-P8R8(U/E)/P16R16(U/E) Series Card Product

#### page:

http://www.icpdas.com/products/DAQ/pc\_based/piso\_p16r16u.htm

## ✓ DP-665(Optional) page:

http://www.icpdas.com/products/Accessories/power\_supply/dp-665.htm

#### ✓ DN-37(Optional) page:

http://www.icpdas.com/products/DAQ/screw\_terminal/dn\_37.htm

#### ✓ Documents:

CD:\NAPDOS\PCI\PISO-DIO\Manual http://ftp.icpdas.com/pub/cd/iocard/pci/napdos/pci/piso-dio/manual/

#### ✓ Software:

CD:\NAPDOS\PCI\PISO-DIO http://ftp.icpdas.com/pub/cd/iocard/pci/napdos/pci/piso-dio/

## The ICP DAS Web Site

http://www.icpdas.com

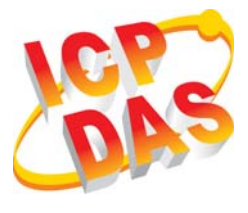

- Technical support
- Supplies and ordering information
- Ways to enhance your device
- FAQ
- Application story

Contact Us Service@icpdas.com

Copyright ©2008 by ICP DAS Co., Ltd. All right are reserved